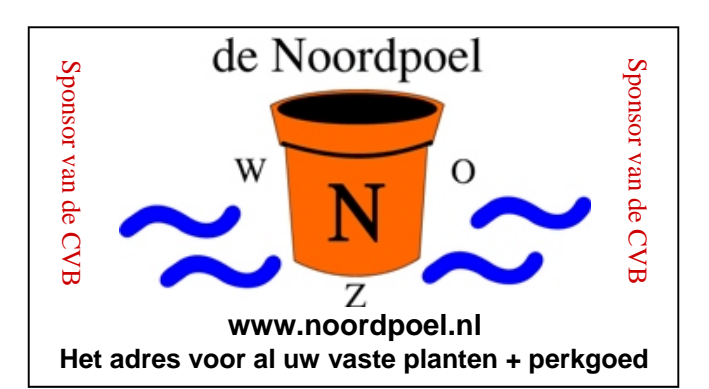

### De CVB op Internet http://www.decvb.nl

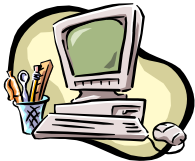

### NiVeSoft Computers

Verkoop computers nieuw en gebruikt Laptops, printers en installatie op maat Installatie of her-installatie en ondersteuning voor uw computer. Netwerk aanleg en ondersteuning Oplossen van problemen en storingen Piet van Sprang Parlevinker 19, 2152 LC Nieuw Vennep Telefoon: 0252–674279 E-mail info@nivesoft.nl Info www.nivesoft.nl of www.bto.eu

Voor info van de computerclub voor uw lessen en begeleiding <u>www.decvb.nl</u>

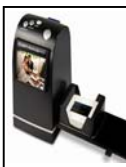

#### **Diascanner ION Film2SD Pro**

Ontdek uw vergeten en verloren gewaande negatieven en dia's opnieuw. Met deze scanner kopieert u de beelden direct op een SD geheugen kaart.

Met een borg van  $\in$  50,00 kunt u de diascanner van de club voor een maand (van clubdag tot de volgende clubdag) huren tegen een huurprijs van  $\in$  10,00.

Het Bestuur

### Inhoud:

| Colofon & Voorwoord: Wie van onze 250 leden<br>Workshop Stamboomonderzoek op de PC<br>Elke back-up is geen back-up<br>Tips & Trucs | . 2<br>3<br>3 - 4 |
|----------------------------------------------------------------------------------------------------|-------------------|
| Vraag & Antwoord<br>My Commander                                                                                                   | ר<br>5 - 8<br>פ   |
| Jarigen november<br>Cursussen 2011-2012                                                                                            | 8                 |

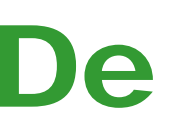

Port Betaald Port Betaald Afz. CVB, Rietkraag 95 2144 KB Beinsdorp

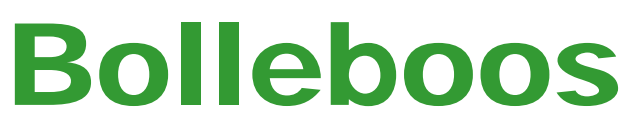

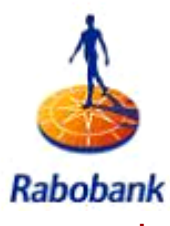

november 2011

Rabobank Sponsor van de CVB

# De komende clubdag is op **5 november 2011**

van 10.00 uur tot 15.00 uur met van 11.00 uur tot ± 12.00 uur Workshop

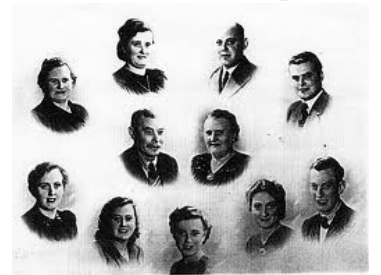

#### Stamboomonderzoek op de PC door Herman Damveld

Zie pagina 3 voor meer informatie! Neem uw vrienden, buren en kennissen mee en laat ze kennismaken met de CVB!

**Gratis Parkeren** 

Toegang : niet leden: €3,00 Zie voor de Extra Clubmiddag en de Senioren inloopmiddagen de Colofon op pagina 2!

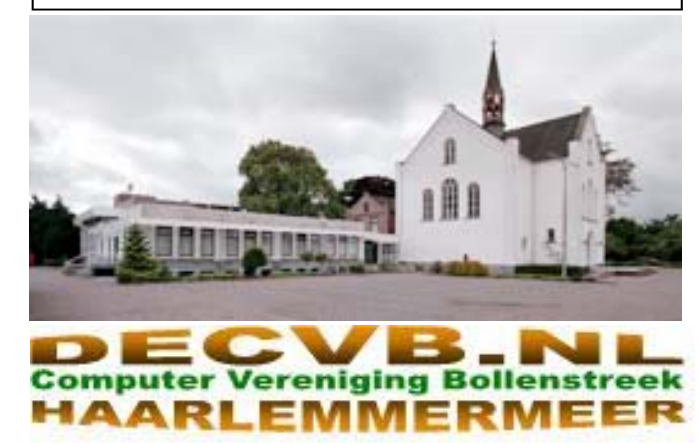

#### Colofon

De Bolleboos verschijnt minimaal 9 maal per jaar, voor leden gratis.

### **Bijeenkomsten en Presentaties:**

- 3 december 2011 met Presentatie Live Photo Galary
- 7 januari 2012 met Nieuwjaarstoost
- 4 februari 2012 met thema??????? 3 maart 2012 met thema???????
  - Tijd: van 10.00 15.00 uur

Toegang: Niet leden  $\in 3, -$  (tot 16 jaar  $\in 2, -$ )

Senioren Inloopmiddagen: 14.00-16.00

Op dinsdag 8 en 15 november 2011

#### Extra Clubmiddag: van 14.00 - 16.00

Op dinsdag 15 november 2011

Het adres waar de diverse bijeenkomsten plaatsvinden is:

#### Gebouw Het Trefpunt, Hoofdweg 1318, Nieuw Vennep

Telefoon: 0252 - 672476.

Contributie: €24,— per jaar, (tot 16 jaar: €15,—),

#### met machtiging € 1,50 korting.

Gironummer CVB: 576968, tnv:

Computer Vereniging Bollenstreek

Kamer van Koophandel nummer: V-596213

### CVB op Internet: http://www.deCVB.nl

*Voorzitter:* Piet van Sprang, 0252-674279, voorzitter@decvb.nl

*Vicevoorzitter:* Andries Vermeulen, 023-5642947, vicevoorzitter@decvb.nl

*Penningmeester:* Nel van der Linden, penningmeester@decvb.nl

Secretaris:

Jan Jonker, 0252-519293, Rietkraag 95 2144 KB Beinsdorp secretaris@decvb.nl

Public Relations: Louis van den Bosch, 023-5624002, publicrelations@decvb.nl

Cursusinfo & Coordinatie: Huub Vlaming, 0252-518254, cursusinfo@decvb.nl

Drukwerk/verspreiding: Jan Jonker, 0252-519293, secretaris@decvb.nl

*Internetsite:* Henk de Wal, webbeheerder@decvb.nl

*Redactie Bolleboos:* Andries Vermeulen, 023-5642947, redactie@decvb.nl

Voor ondersteuning bij hard– en software problemen kunt u terecht bij de Helpdeskmedewerkers van de club: Piet van Sprang en Andries Vermeulen (zie voor de E-mail adressen en telefoonnummers hierboven)

Bovenstaande adressen zijn telefonisch bereikbaar op werkdagen van 19.00 tot 21.00 uur. Op andere, voor computeraars normalere tijden (meestal van 24.00 tot 06.00 uur), zijn deze mensen alleen via E-mail te bereiken. Dit in verband met de huiselijke vrede!!

#### Voorwoord: Wie van onze 250 leden.....

Ja, u leest het goed: Wie van onze leden ...

Wederom doet het bestuur van uw CVB een beroep op uw betrokkenheid bij uw eigen CVB. Naast uw trouwe, maandelijkse bezoeken aan onze meetings kunt u nu nog op een andere manier uw waardering laten blijken voor alles wat de vereniging voor uzelf en de andere leden doet...

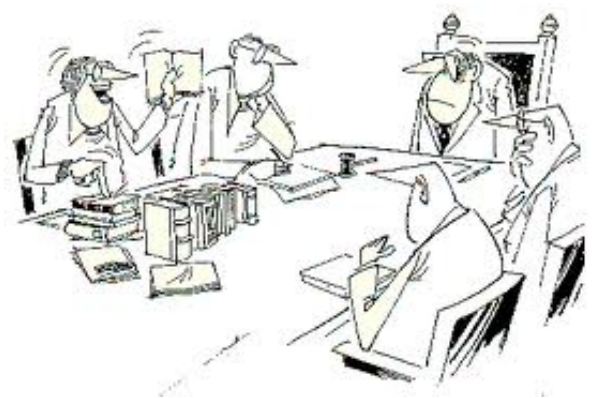

Het bestuur hoort uw vraag al: Hoe kan ik dan nu nog op een andere manier mijn waardering laten blijken???

Wel, om maar meteen met de deur in huis te vallen: onze secretaris heeft de wens te kennen gegeven zijn administratieve activiteiten voor de CVB te willen beëindigen. Het bestuur betreurt dat natuurlijk enorm, maar wil zijn besluit vanzelfsprekend respecteren.

Na een groot aantal jaren zijn werk als secretaris met plezier en tot ieders genoegen te hebben vervuld, wil hij er toch mee stoppen. Jammer, maar het is niet anders. Wij willen Jan nu alvast heel hartelijk danken voor het verantwoordelijke werk dat hij langere tijd voor de CVB heeft verricht.

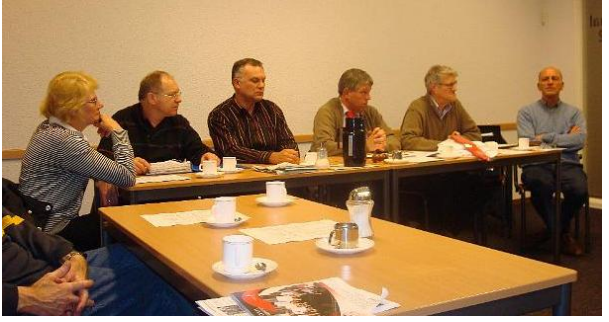

Ja, en nu voelt u hem al aankomen: wie van onze leden is bereid om zijn werk over te nemen.

Het is een belangrijke, maar wel te overziene functie, die samen met de andere bestuursleden zal worden vervuld. Ziet u daar wellicht mogelijkheden toe, stelt u zich zelf af en toe de vraag wat zou ik in mijn vrije tijd er nog voor mooi werk bij kunnen doen, iets wat natuurlijk best wel enige tijd kost, maar ook heel goed te overzien is, schroom dan niet. Neem contact op met het bestuur en overweeg of het iets voor u is. U komt in een "gespreid bedje" terecht, en u hoeft echt niet alles zelf opnieuw uit te vinden.

Denk er eens serieus over na, en help uw vereniging het mooie en dankbare werk dat zij doet met succes voort te zetten..

### Workshop Stamboomonderzoek Elke back-up is geen back-up op de pc met het programma "Aldfaer"

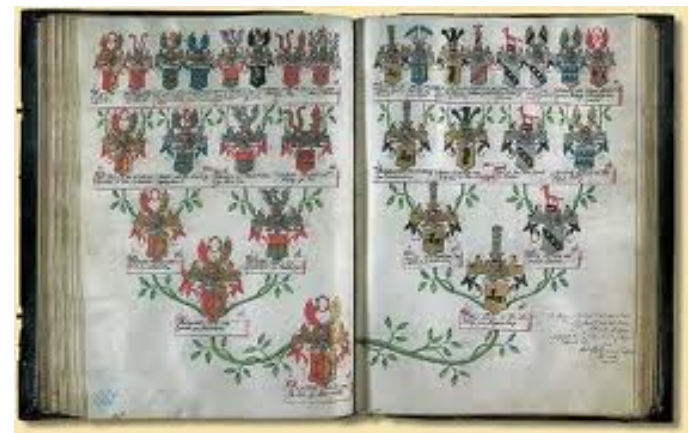

Op de clubdag van zaterdag 5 november 2011 zal Herman Damveld, die bekendheid geniet in genealogiekringen in binnen- en buitenland, vanaf 11.00 uur tot ongeveer 12.15 uur, ingaan op het gebruik van de computer en met name het programma "Aldfaer" voor stamboomonderzoek door (beginnende)stamboomonderzoekers.

Aldfaer, is een gratis, krachtig, gebruikersvriendelijk en zeer uitgebreid Nederlandstalig Windows programma voor het vastleggen van alle stamboomgegevens. Het is een overzichtelijk programma en eenvoudig in gebruik.

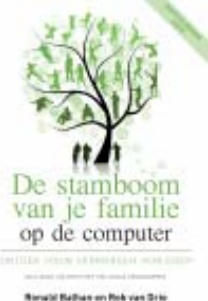

In zijn workshop wordt aandacht besteed aan onder andere:

- het installeren van het programma; ≻
- ≻ bespreken van de invulvelden;
- $\triangleright$ het importeren en exporteren van gegevens;
- het toevoegen van materialen (foto's e.d.). ≻

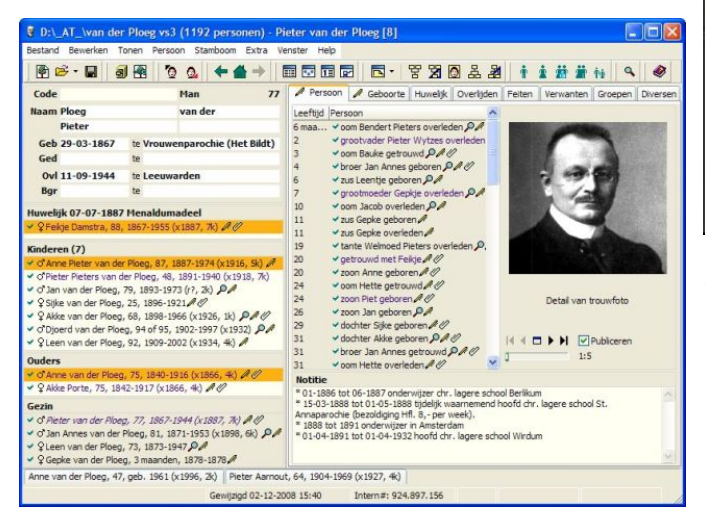

Maar, Herman Damveld zal Herman Damveld niet zijn als hij vooraf geen algemene inleiding zou geven over zijn grote passie: Genealogie.

Kom en neem uw vrienden en kennissen mee, want uit ervaring weet ik dat het weer een zeer boeiende workshop zal zijn.

Andries Vermeulen

Het maken van een back-up moet echt op de juiste manier gebeuren. Wat is een back-up? Een back-up is een kopie van de op uw computer aanwezige data. Dat houdt in dat de data op (minimaal) 2 plaatsen komen te staan. Mocht er op een van de 2 plaatsen een probleem ontstaan, heeft u altijd nog de andere over waar uw data staan.

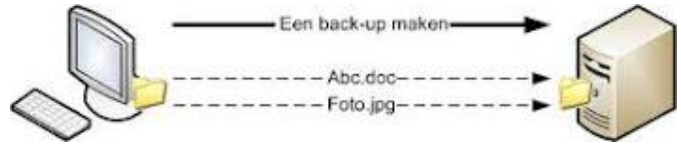

Op het moment dat u back-up heeft gemaakt op een externe harddisk of USB stick, en u verwijdert daarna de foto's, muziek of documenten van uw computer, dan heeft u geen back-up meer. Dan staan uw data maar op één plaats en dat is dan op de externe harddisk.

Ik heb afgelopen maanden 2 gevallen gehad dat iemand met een externe harddisk bij mij kwam, om te kijken of er nog wat te redden viel. De eerste had de harddisk laten vallen, waarna hij niet meer te benaderen was. De ander had tijdens het werken een stroomstoring gehad, waardoor de harddisk schade heeft opgelopen in de elektronica en niets meer van zijn data prijsgeeft.

In beide gevallen waren de foto's en andere data van de PC verwijderd, om redenen van ruimte vrijmaken. Op dat moment hadden zij geen back-up meer!!!!!!!!!!!!

Mocht u toch de ruimte op uw pc willen vrijmaken, maak dan minimaal op 2 verschillende plaatsen een kopie (back-up). Mocht er dan wat met de één gebeuren, dan heb u de andere nog en moet u wel zo snel mogelijk weer een kopie maken. Want als Murphy om de hoek kijkt, kan alles ook wel gelijk fout gaan hoor.

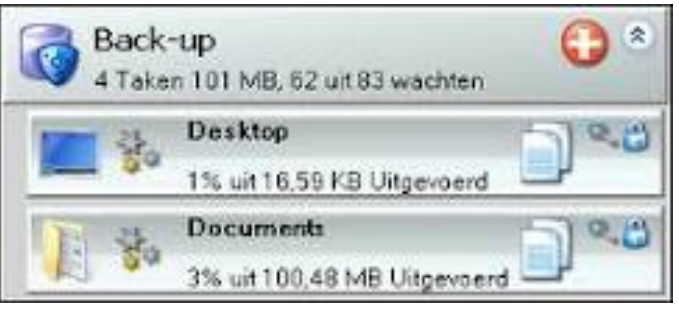

Aan de belangrijkheid van uw data (foto's) bepaalt u of u dit op meerdere plaatsen moet veilig stellen.

Het kwijtraken van al uw foto's zou heel goed wel eens natte ogen kunnen veroorzaken.

Mocht u een dergelijke gecrashte harde schijf hebben, met héééééel belangrijke data, zijn er zeker bedrijven die hier nog een oplossing kunnen bieden, maar de rekening die daar tegenover staat, komt dan wel gauw uit op een getal met 3 nullen. Dus dan is duizend euro wel erg veel. Wees gewaarschuwd, een externe harddisk van 1 of 2 terra is dan toch goedkoper.

Dus maak een backup op meer plaatsen. Het branden van een kopie op CD/DVD, is ook maar een beperkte tijd betrouwbaar, vanwege oxidatie van de CD/DVD.

Om een back-up te maken zou ik u SyncBack kunnen (Vervolg op pagina 4)

De Bolleboos november 2011 pagina 3

#### (Vervolg van pagina 3)

op de CVB website). Gratis te downloaden op http:// www.2brightsparks.com/download-syncback.html, scroll naar beneden en klik op de Nederlandse vlag.

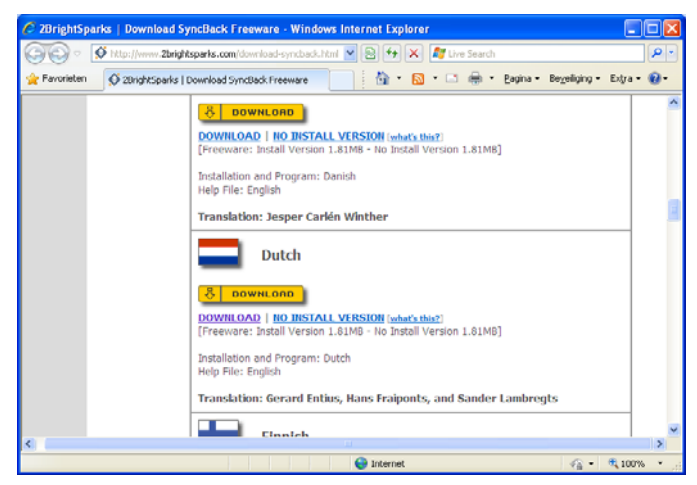

Het is een gratis programma dat zelfs zo ingesteld kan worden zodat alleen van de gewijzigde en nieuwe data een back-up gemaakt wordt, wat ook veel sneller gaat. EN doe het dan gelijk ook op meer externe plaatsen.

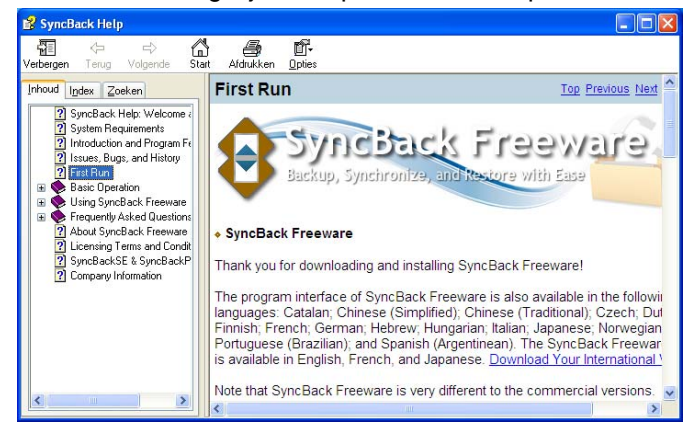

Als laatste advies. Bewaar uw back-up nooit bij de computer, want als iemand anders meent jouw computer nodig te hebben, neemt hij je externe schijf ook mee, en ben je nog alles kwijt.

Veel succes, Piet van Sprang

# Tips & Trucs

#### Geschiedenis van Windows Update tonen

Dankzij de functie Windows Update stromen wekelijks volledig automatisch talrijke verbeteringen voor het besturingssysteem en andere programma's van Microsoft uw systeem binnen. Bent u benieuwd wat het allemaal is en wilt u invloed hebben op wanneer die updates op uw systeem worden aangebracht? Dat is allemaal mogelijk.

Een overzicht van aangebrachte up-

dates is op te vragen door op de Windows-knop te druk- U bepaalt zelf of alles vanzelf mag gaan, of dat u ken (of links onderin te klikken op het Windows-logo) en eerst uw goedkeuring wilt geven. dan te gaan naar Configuratiescherm / Systeem en beveiliging / Windows Update. Op dit scherm ziet u

meteen of er nog updates zijn die nog op het systeem aanbevelen. (zie mijn presentatie van april 2011, kopie moeten worden aangebracht en ook wanneer er voor het laatst naar updates is gezocht. Onder het kader klikt u op de link Geschiedenis van updates weergeven om een overzicht te krijgen van updates die momenteel op het systeem aanwezig zijn. U ziet precies wat er is geïnstalleerd, op welke datum dat was, de prioriteit per update en of het installeren ook echt gelukt is.

| 🕒 🕖 📲 🦉 • Systeem en beveiliging • Windows Update • Geschiedenis van updates weergeven                                  | • •         | in Configure    | rtieutern zoeken | 1 |
|----------------------------------------------------------------------------------------------------|-------------|-----------------|------------------|---|
| Geschiedenis van updates weergeven                                                                                      |             |                 |                  |   |
| Controleer aan de hand van de kolom Status of alle belangrijke updates zijn uitgevoerd. Raadpleeg Geins<br>verwijderen. | tallemde up | dates als u een | update wit       |   |
| Problemen met de installatie van updates optiosen                                                                       |             |                 |                  |   |
| Naam                                                                                                    | Status      | Prioriteit      | Installatiodatum | ŝ |
| Definition Update for Windows Defender - KB915597 (Definition 1.113.8740)                                               | voltooid    | belangrijk      | 4-10-2011        |   |
| Definition Update for Windows Defender - KB915597 (Definition 1.113/631.0)                                              | voltooid    | belangrijk      | 30-9-2011        |   |
| (82493983: Update voor Microsoft OneNote 2010, 32-bit Edition                                                           | voltooid    | belangrijk      | 28-9-2011        |   |
| (3890830). Windows-programma voor het verwijderen van schadelijke software voor x64-systemen- septem                    | voltooid    | belangrijk      | 28-9-2011        |   |
| (82523113): Update voor Microsoft Office 2010, 32-bit Edition                                                           | voltooid    | belangrijk      | 28-9-2011        |   |
| (82566458: Update voor Microsoft Office 2010, 32-bit Edition                                                            | voltooid    | belangrijk      | 28/9-2011        |   |
| (82553070: Beveiligingsupdate voor Microsoft Excel 2010, 32-bit Edition                                                 | voltooid    | belangrijk      | 28-9-2011        |   |
| (82553065: Update voor Office 2010-bestandsvalidatie, 32-bits editie                                                    | voltopid    | belangrijk      | 28-9-2011        |   |
| (B2S84066: Beveiligingsupdate voor Microsoft Office 2010, 32-bit Edition                                                | biooffev    | belangrijk      | 28-9-2011        |   |
| (82566445: Beveiligingsupdate voor Microsoft SharePoint Workspace 2010, 32-bits versie                                  | voltooid    | belangrijk      | 28-9-2011        |   |
| (82553096: Beveiligingsupdate voor Microsoft Office 2010, 32-bit Edition                                                | voltooid    | belangrijk      | 28-9-2011        |   |
| Definitie-update voor Microsoft Office 2010 (K8982726) 32-bits versie                                                   | voltooid    | belangrijk      | 28-9-2011        |   |
| (82553091: Beveiligingsupdate voor Microsoft Office 2010, 32-bit Edition                                                | voltopid    | belangrijk      | 28-9-2011        |   |
| (82494150) Update voor Microsoft Office 2010, 32-bit Edition                                                            | voltooid    | belangrijk      | 28-9-2011        |   |
| (82583935: Update voor Outlook Connector voor sociale netwerken 2010, 32-bits editie                                    | voltooid    | belangrijk      | 28-9-2011        |   |
| (82519975: Beveiligingsupdate voor Microsoft PowerPoint 2010, 32-Bit Edition.                                           | voltooid    | belangrijk      | 28-9-2011        |   |
| Definition Update for Windows Defender - KB915597 (Definition 1.113.359.0)                                              | voltooid    | belangrijk      | 27-9-2011        |   |
| Definition Update for Windows Defender - K0915597 (Definition 1.113.126.0)                                              | voltooid    | belangrijk      | 23-9-2011        |   |
| Definition Unitate for Windows Detender - K8915597 (Definition 1.111.2630.0)                                            | voltooid    | belangrijk      | 20-9-2011        |   |

Updates aanbrengen gebeurt vaak onzichtbaar. Gelukkig is altijd in te zien wat er is aangebracht.

Soms mislukt het aanbrengen van een update, maar als het goed is moet het kort daarna dan alsnog succesvol zijn afgerond.

In een enkel geval kan uw computer ook van slag raken door een update. Werkt uw computer na een update niet meer zoals het zou moeten, dan kunt u de laatste update ook verwijderen en de boel herstellen.

Benieuwd waarom een bepaalde update nodig was? Dubbelklik op de regel en in een nieuw venster verschijnt een korte uitleg met de reden en nog wat andere informatie. Sluit het extra venster en klik op **OK** om terug te keren naar het scherm Windows Update.

Om grip te krijgen op hoe en wanneer updates aangebracht worden, klikt u in de linker kolom op Instellingen wijzigen. Behalve een dag en tijdstip uitzoeken, kunt u ook aangeven of het proces volledig automatisch mag plaatsvinden, of dat u per keer een fiat wilt geven voor het downloaden en/of het installeren van de updates.

| G 🔾 📲 🕈 Systeem er    | n beveiliging + Windows Update + Instellingen wijzigen                                                                                                    | • 4• Configurationshown poeken                            | ρ |
|-----------------------|----------------------------------------------------------------------------------------------------|-----------------------------------------------------------|---|
| Bep                   | aal hoe updates voor Windows moeten worden geïnstal                                                                                                    | leerd                                                     |   |
| Als d<br>onde<br>comp | e computer online is, kan automatisch naar belangrijke updates worden ge<br>rstaande instellingen worden geinstalleerd. U kunt beschikbare updates or<br>suter afsluit. | ezocht die op basis van de<br>ok installeren voordat u de |   |
| Wata                  | cijn de voordelen van automatische updates?                                                                                                    |                                                           |   |
| Belar                 | ngrjae updates                                                                                                    |                                                           |   |
| 2                     | Updates automatisch installeren (aanbevolen)                                                                                                    | -                                                         |   |
|                       | Neuwe updates installeren: Elke dag • om 100                                                                                                    | •                                                         |   |
| Aant                  | evolen updates                                                                                                    |                                                           |   |
|                       | R Aanbevolen updates op dezelfde manier ontvangen als belangrijke i                                                                                                    | updates                                                   |   |
| We                    | kan updates installeren?                                                                                                    |                                                           |   |
|                       | R Alle gebruikers toestaan updates op deze computer te installeren                                                                                                    |                                                           |   |
| Micro                 | osofi Update                                                                                                    |                                                           |   |
|                       | [2] Updates voor Microsoft-producten ontvangen, en zoeken naar nieuw<br>Microsoft-software beschikbaar is tijdens het uitvoeren van een upda                            | re optionele<br>ate van Windows                           |   |
| Softw                 | varemeldingen                                                                                                    |                                                           |   |
|                       | 2 Ggdetailleerde meidingen weergeven wanneer nieuwe Microsoft-sof                                                                                                    | ftware beschikbaar is                                     |   |
| Opm<br>word           | erking: Windows Update wordt mogelijk eenst automatisch bijgewerkt voo<br>en gezocht. Lees de <u>onlineprivacyverklaning</u> .                                          | ordat naar andere updates kan                             |   |
|                       |                                                                                                    | SOK Annuleren                                             |   |

Andries Vermeulen

### Vraag & Antwoord

Als u dit leest zit oktober er al weer op en nadert het einde van het jaar met rasse schreden. Wel hebben we toch nog wat mooie dagen met zonnig weer gehad.

Ik ben dan ook met mijn meisje een paar keer naar Schoorl geweest om lekker in de duinen te wandelen én een heerlijk Italiaans ijsje te eten. Niet goed voor de lijn, maar ik heb vrijwel nergens anders zulk lekker Italiaans ijs gegeten. U hoeft er nu ook niet hals over kop naar toe te gaan, want afgelopen zondag waren ze dit seizoen voor het laatst geopend. Eind maart gaan ze pas weer open!

Ik wacht eigenlijk ook nog op uw suggesties voor artikeltjes in ons aller clubblad en ik hoop met recht dat ik daar niet zo lang op hoef te wachten als op het volgende Italiaanse ijsje in Schoorl.

uw vragen te mailen. Enkele van die vragen en antwoor- je daarmee kan helpen. Het is ook mogelijk dat de Firmden vindt u in deze rubriek terug. Misschien heeft u er ware (fabriekssoftware) van je DVD speler min of meer ook wat aan. Je weet maar nooit wanneer er bij u wat verouderd is. In dat geval kun je in de handleiding kijken mis gaat.

Op mijn oproep naar leden die ervaring hebben met het overzetten (digitaliseren) van super 8 filmpjes, heeft 1 lid Reactie: Beste Andries, gereageerd. Meer reacties zijn welkom!

kingen naar: redactie@decvb.nl.

#### En u weet, mijn credo is:

Domme vragen bestaan niet, alleen domme antwoorden.

#### Vraag: Beste Andries,

heel erg actief met de computer Ook op het internet, oudere nummers vaak niet zo best, je weet niet wanneer waar ik veel oudere films met de bekende Duitse Volks- en hoe deze gefilmd zijn. Er is genoeg materiaal om er naar te kijken.

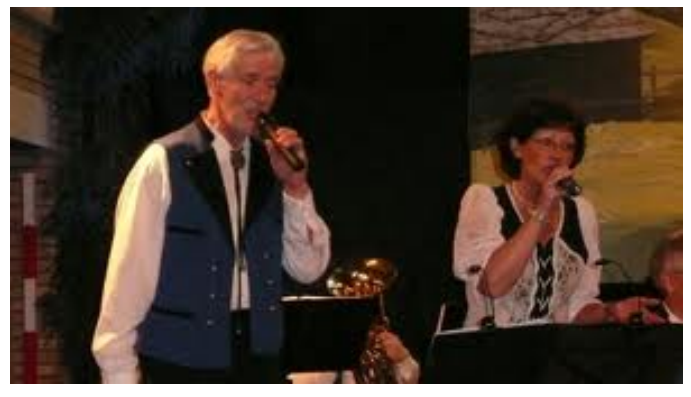

Ik converteer de films met Free convert to DIVX AV en bewerk ze op de computer om de kwaliteit te verbeteren. men . Kolom drie en verder blijven buiten schot. Daarna zet ik ze over op DVD, dat lukt me aardig en ik kan ze ook op de computer bekijken, maar afspelen op de PC lukt me gewoon (nog) niet. Ik gebruik een Philips DVD speler die ook DivX afspeelt. Kun jij me vertellen wat ik niet goed doe? Gerben

#### Antwoord: Beste Gerben,

Er zijn diverse conversie programma's en ook een redelijk aantal die gratis zijn. Het belangrijkste is om de gedownloade films naar het juiste formaat te converteren. Dank voor je bijdrage. Wat je vraag betreft, zijn de ko-Ook het overzetten naar DVD moet op de juiste wijze lommen doorlopend genummerd? Zo niet, dan kan daar gebeuren. Gewoonweg kopiëren is namelijk niet de goe-

de manier. Je zult de geconverteerde videobestanden met behulp van een zogenaamd brandprogramma zoals bijvoorbeeld Nero op CD of DVD moeten branden.

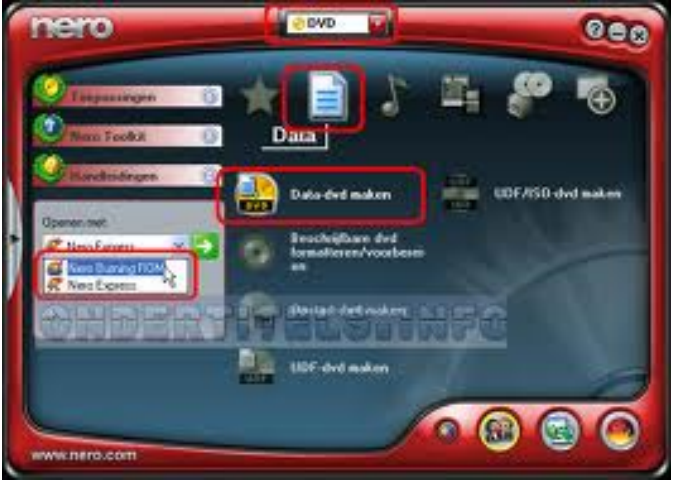

Wel heeft u de helpknop op uw computer gevonden om Misschien heb je wel een bekende in jouw omgeving die of die Firmware ge-update kan worden en hoe dat kan. Succes en ik hoor graag of het je gelukt is. Andries

Nou het is me gelukt om de geconverteerde nummers op Mail uw vragen en problemen of suggesties en opmer- de tv af te spelen. Ik heb een buurman die veel weet en er erg veel plezier in heeft en samen met hem is het gelukt. De geconverteerde nummers heb ik in de map output media gezet, (of ze komen er vanzelf in ?) en vandaar uit kon ik ze met Nero branden op een DVD schijfje.

Ik ga de gedownloade nummers nog wel selecteren voor Ik ben inmiddels de 85 gepasseerd, maar nog steeds ik ze ga branden, want de beeldkwaliteit is vooral van de muziek download. Dat vinden mijn vrouw en ik enig om veel behoorlijk goede filmpjes van op te slaan. Ik moet nog wel de fiine kneepies leren om een mooie serie liedjes met beeld te krijgen, maar je ziet het de aanhouder wint, ik vind het zo leuk dat het kan ,en dat het me ook gelukt.

> Nou Andries, dit wilde ik je even melden,en ik ben blij dat ik je vorige week gemaild heb voor nieuwe inspiratie. En bedankt voor je mailtjes met gegevens. Met vriendelijke groeten, Gerben.

#### Vraag: Beste Andries,

In een adressenbestand dat ik in Microsoft Excel heb aangemaakt zijn de kolomnamen keurig van een autofilter voorzien...

Maar als ik nu wil sorteren op bv de tweede kolom Namen, dan sorteert Excel alleen de eerste twee kolom-

Als ik nu op de derde kolom sorteer dan gebeurt dat op kolom drie en verder en blijven de eerste twee weer gewoon staan ...

Het lijkt wel of er tussen kolom twee en drie een "blokkade "zit. Is er "op afstand "een oplossing te suggereren? Je weet het maar nooit... Groetjes, Huub

#### Antwoord: Beste Huub,

(Vervolg op pagina 6)

De Bolleboos november 2011 pagina 5

(Vervolg van pagina 5) de oorzaak liggen.

| Kicrosoft Excel - adresetiketten.xls       |                                |                               |                |                           |          |
|--------------------------------------------|--------------------------------|-------------------------------|----------------|---------------------------|----------|
| [3] Bestand Bewerken Beeld Invoegen Opmaak | Extra Data Venster Help        | 1                             | Typ een vi     | raag voor hulp 🛛 🔹 🗖      | . # ×    |
|                                            |                                |                               |                | de l m - Ar -             | A        |
| :                                          |                                | = = <u>M</u> <del>y</del> % w | ► ,60 +,0 = 3P | · · · · · · · · · · · · · | <u> </u> |
| 🔁 🛍 🛍 🖾 🏷 🖄 🖉 🖄 🕼 🕬                        | Antwoord met wijzigingen Revi  | se beëindigen                 |                |                           |          |
| C43 • A 6 South Drive                      |                                |                               |                |                           |          |
| A B                                        | ¢                              | D                             | E              | F                         | 10       |
| 1 Tite Naam                                | Adres thuis                    | Plaats thuis                  | Postcode thu - | Land/regio thu -          |          |
| 43 Fam. P. Clegg                           | 6 South Drive                  | Wokingham, Birkshire          |                | Groot-Brittannië          | _        |
| 44 Fam. P. Schilder                        | Baljuwstraat 62                | Den Helder                    | 1785 SK        |                           |          |
| 45 Fam. R. Bhaggoe                         | Coolsestraat 132               | Rotterdam                     | 3014 LN        |                           |          |
| 46 Fam. R. Brabander                       | Schuilenburg 4                 | Hoofddorp                     | 2135 GZ        |                           |          |
| 47 Fam. R. Over de Linden                  | Kuinderbos 17                  | Hoofddorp                     | 2134 KM        |                           |          |
| 48 Fam, R. Ramnath                         | Waranalaan 26                  | Paramaribo                    |                | SURINAME                  |          |
| 49 Fam. R. Vermeulen                       | Kooiland 30                    | Leidschendam                  | 2264 MP        |                           |          |
| 50 Raskal Ramnath                          | Klipstenenstraat 12A           | Paramaribo                    |                | SURINAME                  |          |
| 51 Fam. R. Hendriks                        | Kuinderbos 59                  | Hoofddorp                     | 2134 KN        |                           |          |
| 52 Fam. S. Broekhaar                       | De Eendracht 21                | Amstelveen                    | 1188 GN        |                           |          |
| 53 Fam. S. Hanoeman                        | Kritzingerstraat 100           | 's-Gravenhage                 | 2572 XS        |                           |          |
| 54 Fam, S. Ramdien                         | Veldkampstraat 52<br>Middennad | Kwatta                        |                | SURINAME                  | - 6      |
| 55 Fam, S. van der Heijden                 | Dr. Bolkensteinstraat 56       | Hoofddorp                     | 2132 FT        |                           |          |
| 56 Fam, T, van Bremen                      | Voorweg 65                     | Schoorl                       | 1871 CL        |                           |          |
| 57 Fam. Ton de Wit                         | Westhove 9                     | Hoofddorp                     | 2134 VP        |                           |          |
| 58 Fam, W. van Vark                        | Vlietepolder 49                | Hoofddorp                     | 2134 WH        |                           |          |
| 59 Feike & Mariane de Vries                | Voorweg 65 ZB                  | Schoorl                       | 1871 CL        |                           |          |
| 60                                         |                                |                               |                |                           | ~        |
| H + F H adresetiketten csv /               |                                | <                             |                |                           | >        |
| Gereed                                     |                                |                               |                | NUM                       |          |

Het kan ook zijn dat je bij de opmaak een keer (na kolom B) op de enter-toets gedrukt hebt. Dan is de volgorde ook ontregeld.

Maar neem het bestand volgende week maar mee, dan kunnen we even kijken wat er loos is.

Groeten, Andries

Vraag: Beste Andries,

Kun je me helpen? Ik kan weer een ontvangen PDF document niet printen.

APPARATEN EN PRINTERS meldt in eerste instantie dat mijn printer laserjet 1018 onbekend is. De PRINT SPOOLER blijkt dan UIT te staan. Als ik die start staat de printer en andere apparaten er wel in. Maar geeft dan aan: 1 doc. in wachtrij. Als ik dan afdruktaken aanklik zegt hij dat dit niet kan omdat de locale print spooler niet wordt uitgevoerd. Die blijkt dan uit te staan.

weer opnieuw start kan ik soms de afdruktaken wel van je want je weet, ik zoek net zo lang tot het opgelost weergeven, maar kan dan de afdruktaken niet annule- is. Groeten, Andries ren. Daarna blijft het probleem zich herhalen.

Met dezelfde vraag die ik eerder had en waar je toen onderstaand antwoord had.

Via dat programma van FIXIT doet hij ongeveer hetzelfde als de PROBLEEMOPLOSSER die in Windows 7 zit.

| ど HP I                                                  | Photosmart C5100 s          | eries                            |       |
|---------------------------------------------------------|-----------------------------|----------------------------------|-------|
| Printer                                                 | Document Beeld Help         |                                  |       |
| Docum                                                   | O <u>n</u> derbreken        | Status Eigenaar Pagina's Grootte | Aanç  |
| Bolle                                                   | Doorgaan<br>Opnieuw starten | Bezig met a Gebruiker 8 2,25 MB  | 22:15 |
|                                                         | <u>A</u> nnuleren           |                                  |       |
|                                                         | Eigenschappen               |                                  |       |
| <                                                       |                             |                                  | >     |
| Het afdrukken van de geselecteerde documenten annuleren |                             |                                  |       |

Daarna was het probleem niet opgelost. Indertijd is het me toen uiteindelijk gelukt om de wachtrij in de printer te Welke versie van Adobe Acrobat Adobe Reader 9.0 verwijderen. Maar nu lukt het me niet. En het blokkeert Reader gebruik je? Acrobat Reahet printen van andere docs.

Ik heb ook wel eens van een ander gehoord dat die een PDF van mij ontvangen niet kon afdrukken. maar dit is misschien iets anders.

Kun je me helpen? Met dank, Horst

#### Aanvulling: Beste Andries,

gestart heb, terwijl mijn printer uit stond, kon ik daarna beelding gestuurd is en dan zou je - na het openen in mijn printopdracht verwijderen. Dus kon weer printen. Blijft mijn vraag over het niet kunnen printen van de dat het document als een afbeelding geprint moet wor-PDF. Horst

#### Antwoord: Beste Horst,

Dit is nu typisch een vraag die zo op het eerste gezicht, niet een twee drie te beantwoorden is omdat de oorzaak velerlei kan zijn.

Maar....., misschien is het eenvoudiger dan je ooit zou denken. Als ik het antwoord niet direct weet (ik ben ook maar een mens), zoek ik op internet en ook in dit geval heb ik dat gedaan en een mogelijke oorzaak/ oplossing gevonden.

Het kan namelijk zijn dat jouw printer niet als standaard printer is ingesteld en als je dan het pdf bestand vanuit je mailprogramma wilt printen, kan het fout gaan. Ga via het "Configuratiescherm" en via "Printers en andere hardware" naar "Printers en Faxapparaten" en kijk of jouw printer als standaardprinter is ingesteld.

| 🗞 Printers en faxapparaten 📃 🗖 🔀                                                                  |                                                                  |  |  |  |
|---------------------------------------------------------------------------------------------------|------------------------------------------------------------------|--|--|--|
| <u>B</u> estand Be <u>w</u> erken Bee <u>l</u> d <u>F</u> avoriete                                | en E <u>x</u> tra <u>H</u> elp 🥂                                 |  |  |  |
| 🔇 Vorige 🝷 🕥 🖓 🥬 Z                                                                                | oeken 😥 Mappen 📰 🗸                                               |  |  |  |
| 🕴 Adres ا Printers en faxapparaten                                                                | Adres 🗞 Printers en faxapparaten 🛛 🔽 🔁 Ga naar                   |  |  |  |
| Printertaken     Image: Comparison       Image: Een printer toevoegen     Image: Fax configureren | Adobe PDF<br>Gereed<br>HP Photosmart C5100 series<br>0<br>Gereed |  |  |  |
| Zie ook 🔹                                                                                         | DFCreator                                                        |  |  |  |
| <ul> <li>Problemen met afdrukken oplossen</li> <li>Hulp met afdrukken</li> </ul>                  | Gereed                                                           |  |  |  |

Zo niet, dan klik je met rechts op het printer icoon en kiest je voor "Als standaardprinter instellen". Hierna zou Als ik die weer start in systeembeheer/services en de PC het probleem opgelost kunnen zijn en dat hoor ik graag

#### Vervolg vraag: Beste Andries,

Nee, ik heb het doc. in de bijlage geopend en daarin (waarschijnlijk voordat ik het als PDF opgeslagen heb) de printopdracht gegeven via het printicoontie in de werkbalk.

Vanochtend heb ik de printopdracht geprobeerd via het opgeslagen document. En net heb ik het nog eens geprobeerd vanuit de bewaarde mail via de rechtermuisknop op de bijlage-icoon. Steeds met hetzelfde negatieve resultaat de printopdracht stopt nadat de printer in gang is gezet. Horst

#### Vervolg Antwoord: Beste Horst,

der 9 blijk bij meerderen wel eens problemen te geven. Optie is dan om die versie 9 via Configuratiescherm en Software of Pro-

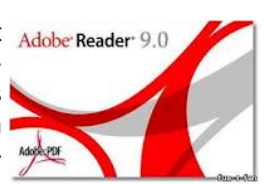

gramma's (afhankelijk van je Windows versie) eerst volledig te verwijderen en daarna de nieuwste versie van de website van Adobe te downloaden en te installeren.

Nadat ik de mail aan je verstuurd heb en de PC opnieuw Het kan ook zijn dat het betreffende pdf bestand als af-Acrobat Reader - bij de printopdracht aan moeten geven (Vervolg van pagina 6)

den, voor je de opdracht laat uitvoeren.

Succes en ik hoor graag van je of, en zo ja, hoe het gelukt is. Andries

Reactie: Andries, Bedankt, het is gelukt.

- 1. Ik heb Windows 7 en acrobat reader X, 10.1.1, geinstalleerd op 14-9-11;
- 2. daarop gelet, dat er img. voor het doc. stond. Dus dat zal ik voortaan wel doen.

Het was even zoeken waar ik moest instellen dat het als afbeelding moest afgedrukt: onder geavanceerd. Toen ik dat aangevinkt had kon ik printen.

Ik had nog nooit het ? in het venster van afdrukken van PDF aangeklikt: daar zag ik legio info over afdrukken van PDF's

Nogmaals heel hartelijk bedankt, Horst

#### Vraag: Beste Andries,

Ik wil een eigen website bouwen en ben op zoek naar een Nederlandstalig programma, want het technische Regelmatig controleer ik via internet of de website nog in Engels is toch ingewikkelder dan ik dacht. Als rechtgeaarde Hollander zou het zeer welkom zijn als het ook Dreamweaver, wijzig de pagina, sla bestand op, en nog gratis en voor nop kan en het liefst natuurlijk zonder breng via ftp de gewijzigde pagina naar de server. Als ik dat ik lastig gevallen wordt met reclame banners e.d. Bij dan IE opstart om de website te controleren krijg ik niet voorbaat dank voor de moeite, Johan

Antwoord: Ik ben even aan het zoeken geweest, maar HTML-KIT (www.htmlkit.com) zou aan jouw wensen moeten voldoen.

Als je de eerdere versie van het programma download is het gratis.

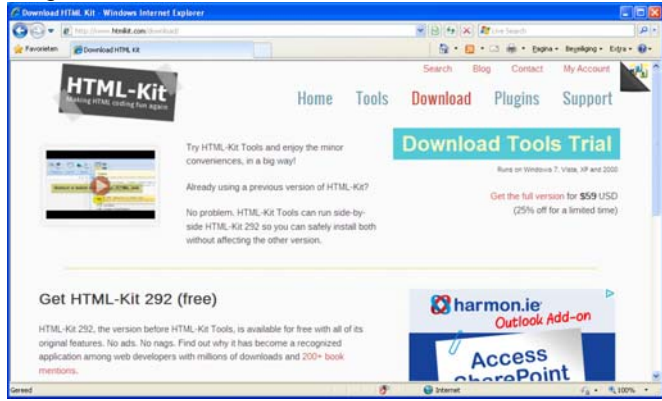

Wel even afzonderlijk de Nederlandse plug-in downloaden en installeren om daadwerkelijk in het Nederlands te kunnen werken. Dat wijst zich verder vanzelf. Succes Andries

#### Vraag: Beste Andries,

Als ik in een nieuw bericht in Outlook Express een bericht typ, gebeurt het mij wel eens dat ik een letter vergeet. Als ik dan met de cursor naar die plek ga en de letter typ, schuif meestal de volgende letter op. Maar soms ook niet en verdwijnt die letter. Weet jij hoe dat komt? Groeten, Liesbeth

#### Antwoord: Beste Liesbeth,

Dat heeft alles te maken met het invoegen (insert) of overschrijven (overtype) en hoe dat ingesteld is in de tekstverwerker die je gebruikt. Met de Insert-toets op je toetsenbord kun je schakelen tussen de ene en de andere toestand (invoegen of overschrijven). Ook in Kladblok, WordPad en Word en dergelijke programma's is dat mo-

gelijk en kun je het in de statusregels zien aan de aanduiding OVR.

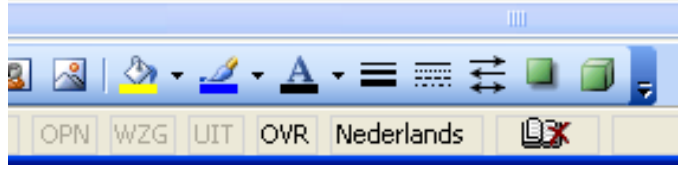

Het document is inderdaad een afbeelding: nooit In een nieuw e-mailbericht kun je het niet zien, alleen ervaren. Ik vermoed dat je soms zonder erg die Inserttoets indrukt met het gevolg dat overschrijven geactiveerd wordt. Let daar maar eens op. Groeten en succes, Andries

#### Vraag: Beste Andries,

Na je het mailtje over de verbinding verstuurd te hebben ben ik de website van de Bridgeclub Lisse (www.bclisse.nl) waarvan ik de webbeheerder ben, gaan bijwerken. Toen deed zich een probleem voor waarvan ik dacht dat het verdwenen was. (ik had er dus eerder last van maar afgelopen dagen was het verdwenen en liep alles vlekkeloos!?) Wat is het geval?

orde is. Als ik iets wil aanpassen, sluit ik IE af, start de gewijzigde maar de oude pagina te zien. Als ik vervolgens via mijn laptop controleer of de website de gewijzigde pagina bevat, dan blijkt dat wel degelijk het geval te zijn: de mutatieprocedure is dus correct verlopen. Ook het herstarten van de pc helpt niet.

Terug naar de desktop. Ik sluit alle programma's af en start CCleaner waarin alleen aangevinkt is bij Internet Explorer "Tijdelijke internetbestanden". Na de schoonmaakopdracht sluit ik CCleaner af, start IE en roep de webpagina op. Nu verschijnt de correcte gewijzigde paaina!

Ik gebruik Vista, IE9 en Dreamweaver. Ook met dit probleem is te leven als je het weet maar het deugt niet. Waarom laadt hij de verkeerde pagina? Ik zoek geen werk voor je maar ik weet niet hoe ik dit moet oplossen. Groet, Anton

#### Antwoord: Beste Anton,

Het is misschien simpeler dan het lijkt. Je weet denk ik wel, dat Internet Explorer de browser geschiedenis (de websites die je bezocht hebt) opslaat in tijdelijke bestanden om diezelfde websites sneller te kunnen openen als je die de volgende keer bezoekt. In het door jouw geschetste geval wordt de "oude" website (die van voor de wijziging) bewaart en... ook als eerste geopend als je -na de wijziging - weer naar de site van de Bridgeclub Lisse gaat. Die "oude" site moet dan ververst worden met de nieuwe gegevens en dat duurt bij jou lang of gebeurt helemaal niet. Als je wilt weten dat je de nieuwste versie van de pagina ziet, klikt je op de knop Vernieuwen,

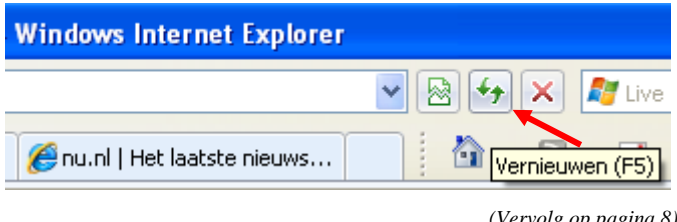

De Bolleboos november 2011 pagina 7

(Vervolg op pagina 8)

Wij feliciteren de jarigen van november

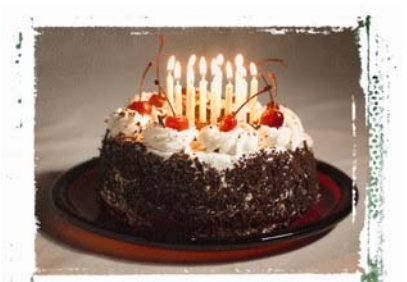

| 5-11  | Jan      | Braam          |
|-------|----------|----------------|
| 8-11  | Mildred  | Straal-Tjon    |
| 8-11  | Fred     | Visser         |
| 9-11  | Corrie   | Nolten         |
| 9-11  | Emmy     | Stel-Gregorius |
| 10-11 | Ton      | van Ruiten     |
| 11-11 | Peng     | The            |
| 12-11 | P.H.     | Koster         |
| 12-11 | Huub     | Vlaming        |
| 14-11 | Theo     | Voorneveld     |
| 17-11 | Kas      | Pen            |
| 19-11 | Joke     | Lieverse       |
| 23-11 | Geerhard | van Hulzen     |
| 26-11 | Cees     | Timmerman      |
| 28-11 | Ad       | Keyser         |
| 28-11 | Geke     | Broek          |
| 30-11 | Jan      | de Groot       |
| 30-11 | Astrid   | Jonker         |
|       |          |                |

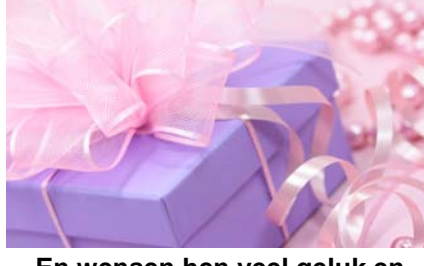

En wensen hen veel geluk en voorspoed, maar bovenal gezondheid toe. **Bestuur CVB** 

## Cursussen 2011-2012

In de Bolleboos van oktober heb ik gemeld dat u zich voor de diverse cursussen nog kunt aanmelden. Die oproep herhaal ik hierbij en speciaal voor de cursus Internet/ Email. Deze oproep heeft voor deze laatste cursus weer twee nieuwe aanmeldingen opgeleverd.

Er waren weliswaar een achttal aanmeldingen voor Internet/Email, maar een aantal van hen kon nu niet en er waren ook een paar niet zo snel bereikbaar. Als gevolg daarvan hebben we - helaas - moeten besluiten om deze cursus uit te stellen tot januari 2012.

Althans, als we dan voldoende cursisten hebben. Dus: bent u een beginner op het gebied van Internet/E-mail of wilt u er meer van weten, u zekerder voelen in deze materie, schroom dan niet en meld u alsnog aan. We hopen dan in januari echt aan de slag te kunnen gaan.

Ook voor de andere cursussen komen we nog cursisten te kort en op dit moment weten we dus nog niet wanneer die cursussen kunnen beginnen. Wij houden u natuurlijk wel op de hoogte!!

Voor het seizoen 2011-2012 kan ingeschreven worden voor de cursussen:

- Windows 7 voor beginners (6 dagdelen of avonden) €75,00
- Windows Vista voor beginners (6 dagdelen of avonden) €75,00
- Windows XP vervolg (3 dagdelen of avonden) €37,50
- Word voor beginners (5 dagdelen of avonden) €67,50
- Internet en Email (6 dagdelen of avonden) €75,00
- PowerPoint (6 dagdelen of avonden) €75,00
- Etiketten maken (1 dagdeel of avond) €12,50

De prijzen zijn al een aantal jaren onveranderd en ook het komende seizoen heeft het bestuur besloten deze niet te verhogen.

Wel blijft de voorwaarde gehandhaafd dat alleen leden van de CVB aan een cursus deelnemen; niet-leden zullen als zij de lessen willen volgen, tenminste één seizoen lid moeten worden van de CVB.

De deelnemers kunnen tijdens de cursus gebruik maken van de CVB computers. In overleg met de docent is gebruik van een eigen laptop ook mogelijk. Graag bij aanmelding opgeven!

Soms wordt er een beknopte handleiding gebruikt, die u bij de cursusleiding kunt aanschaffen.

Voor verdere informatie kunt u terecht bij: Huub Vlaming, tel 0252-518254 e-mail: cursusinfo@decvb.nl

#### (Vervolg van pagina 7)

000

Maar je kan ook in de geavanceerde instellingen van Internet Explorer instellen dat de map met tijdelijke internetbestanden elke keer als IE wordt afgesloten wordt geleegd. Maar dat is niet altijd even handig.

Maar probeer eens wat het effect is als je internet explorer opnieuw instelt. Dat kan op het tabblad geavanceerd van de internetopties.

Groeten en ik hoor graag het resultaat. Groeten, Andries

## Commander

Veel oude leden en dan in de zin van "leden van het eerste uur", denken nog vaak in weemoed terug aan Norton Maar er is nu voor hen een uitstekend alternatief, dat Commander. Het ultieme programma om heel snel en meer kan (zoals afbeeldingen weergeven) zelfs gratis is makkelijk in twee vensters bestanden en mappen te ver- en niet eens geïnstalleerd hoeft te worden. Voor Winplaatsen, te kopiëren en wat al niet meer mogelijk was. In hun ogen is Windows Verkenner nog steeds een ar- Engels. 64 bits versie beschikbaar. Andries Vermeulen

moedig aftreksel van die goeie oude en vertrouwde Norton Commander.

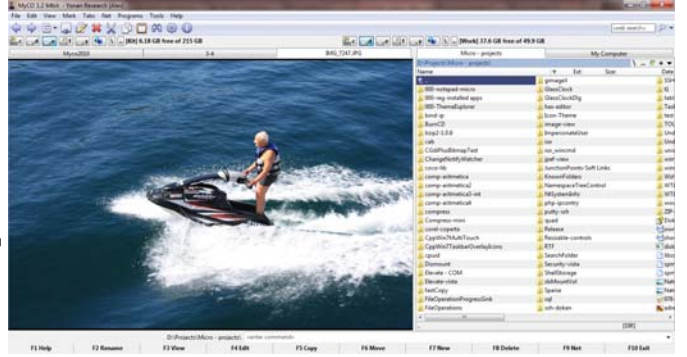

dows 7 en 8. Download van: www.myco.yonan.ro Taal:

De Bolleboos november 2011 pagina 8